# SOLICITUD de LICENCIA PARA MUJERES VÍCTIMAS de VIOLENCIA

ADMINISTRADORES DE DATOS PERSONALES

**2020 AÑO DEL BICENTENARIO** DE LA PROVINCIA DE BUENOS AIRES

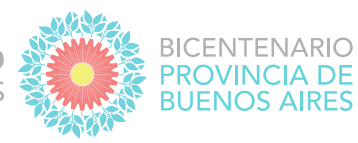

### A. ACCESO AL SISTEMA

El ingreso al sistema se encuentra en la página de la **Subsecretaría de Empleo Público y Gestión de Bienes,** accediendo al mismo con usuario y contraseña.

|                                                                          | Áreas de Gobi                                                                                                    | erno Servicios                       | Noticias Municipios Record RADIO                                                                                                    |
|--------------------------------------------------------------------------|----------------------------------------------------------------------------------------------------|--------------------------------------|----------------------------------------------------------------------------------------------------|
| Inicio / Jefatura                                                        |                                                                                                    |                                      |                                                                                                    |
| EMPLE<br>GESTIÓ<br>Trabajamos pa<br>permitan el o<br>trabajadores o      | D PÚBLICO Y<br>N DE BIENES<br>ra generar políticas y pro<br>lesarrollo de las trabajado<br>lel Estado. Asimismo, es | cesos que<br>ras y los<br>tablecemos | Wesa de Ayoda (SIAPE)   (221) 429-427 / (221) 489-5543   (21) Lunes a viernes de 8:00 a 16:00 h   (21) 521-5831 / (221) 521-5832   (22) estadation   (22) estadation |
| políticas sobre<br>personal.<br>Institucional • Normat<br>Ver Revisiones | la gestión de bienes a disp                                                                                         | osición de                           | USO INTERNO<br>PORTAL DEL EMPLEA<br>SIAPE                                                                                                    |
| colerno de la provincia<br>BUENOS AIRE                                   | DE<br>S                                                                                                    |                                      | SIAPE<br>SISTEMA ÚNICO PROVINCIAL<br>DE ADMINISTRACIÓN DE PERSONAL                                                                                                   |
|                                                                          | CONECTAR<br>Usuaric<br>Clave<br>Entrar                                                                              |                                      |                                                                                                    |

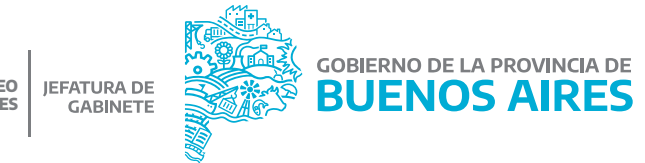

**2020 AÑO DEL BICENTENARIO** DE LA PROVINCIA DE BUENOS AIRES

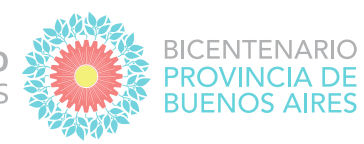

#### 1. Ingresá a la opción eRreH

| GOBIERNO DE LA PROVINCIA DE<br>BUENOS AIRES |                       | SIAPE<br>SISTEMA ÚNICO PROVINCIAL<br>DE ADMINISTRACIÓN DE PERSONAL          |
|---------------------------------------------|-----------------------|-----------------------------------------------------------------------------|
|                                             |                       | Apellido y nombre:<br>Viernes 17 de Julio de 2020<br>Hora de conexión 11:11 |
| RECURSOS HUMANOS                            | HABERES               | GESTION                                                                     |
| MiLegajo                                    | Incentivos<br>Digital | Gestión<br>Digital                                                          |
| eRreH                                       | Horas<br>Extras       | Mesa de<br>Ayuda                                                            |

2. Seleccioná la opción Novedades\_Novedades de ausentismo

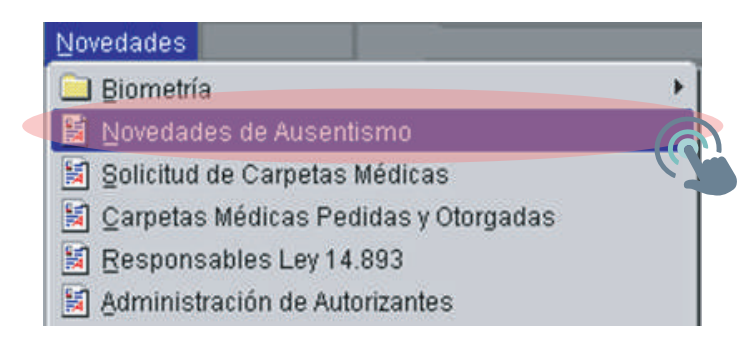

**2020 AÑO DEL BICENTENARIO** DE LA PROVINCIA DE BUENOS AIRES

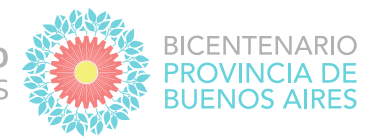

#### B. REGISTRO DE LA LICENCIA

1) Desde la solapa NOMBRE Y APELLIDO seleccioná un/a agente de su organismo y luego presioná el botón NOVEDADES.

| SOLO                       | SOLO CONSULTA DESTINO                 |                               |                 | MANIEL 51                                           | HISTORICOS |
|----------------------------|---------------------------------------|-------------------------------|-----------------|-----------------------------------------------------|------------|
| EGAJO                      | APELLIDO Y                            | NOMERE                        | DESTINO         | ESTRUCTURA                                          |            |
|                            |                                       | MARIEL                        | 44533           | DCCION, DE SEGUIMIENTO Y GESTION DEL EMPLEO PUBLICO | -          |
|                            |                                       |                               |                 |                                                     |            |
|                            |                                       |                               | 1               | 1                                                   |            |
|                            |                                       |                               |                 |                                                     |            |
|                            |                                       |                               | -               |                                                     |            |
|                            |                                       |                               |                 |                                                     |            |
|                            |                                       |                               |                 |                                                     |            |
| 1                          |                                       |                               |                 | 1                                                   |            |
| HS33) DRECCI<br>EGUMENTO Y | ON PROVINCIAL DE<br>DESTION DEL EMPLI | OPERACIONES E B<br>EO PUBLICO | PORMACION DEL 1 | WPLEO PUBLICO - DIRECCION DE                        | Novedade   |

2) Una vez que ingresaste a la ficha del/ la agente, escojé la opción LICENCIAS.

| Horada Salida Desde Carpeta   Nombre Entrada Salida Desde Carpeta   UNES 06:00 16:00 29/06/2019 DIRECCION DE SEGUIMIENTO Y GESTION DEL EMPLEO PUBLICO   IARTES 06:00 16:00 29/06/2019 DIRECCION DE SEGUIMIENTO Y GESTION DEL EMPLEO PUBLICO   IERCOLES 08:00 16:00 29/06/2019 DIRECCION DE SEGUIMIENTO Y GESTION DEL EMPLEO PUBLICO   UEVES 08:00 16:00 29/06/2019 DIRECCION DE SEGUIMIENTO Y GESTION DEL EMPLEO PUBLICO   IERNES 08:00 16:00 29/06/2019 DIRECCION DE SEGUIMIENTO Y GESTION DEL EMPLEO PUBLICO | Contre |
|----------------------------------------------------------------------------------------------------|--------|
| NombreEntradaSalidaDesdeCarpetaUNES08:0016:0029/06/2019DIRECCION DE SEGUIMIENTO Y GESTION DEL EMPLEO PUBLICOIARTES08:0016:0029/06/2019DIRECCION DE SEGUIMIENTO Y GESTION DEL EMPLEO PUBLICOIIERCOLES08:0016:0029/06/2019DIRECCION DE SEGUIMIENTO Y GESTION DEL EMPLEO PUBLICOUEVES08:0016:0029/06/2019DIRECCION DE SEGUIMIENTO Y GESTION DEL EMPLEO PUBLICOIERNES08:0016:0029/06/2019DIRECCION DE SEGUIMIENTO Y GESTION DEL EMPLEO PUBLICO                                                                     | Contra |
| UNES 08:00 16:00 29/06/2019 DIRECCION DE SEGUIMIENTO Y GESTION DEL EMPLEO PUBLICO   IARTES 08:00 16:00 29/06/2019 DIRECCION DE SEGUIMIENTO Y GESTION DEL EMPLEO PUBLICO   IIERCOLES 08:00 16:00 29/06/2019 DIRECCION DE SEGUIMIENTO Y GESTION DEL EMPLEO PUBLICO   UEVES 08:00 16:00 29/06/2019 DIRECCION DE SEGUIMIENTO Y GESTION DEL EMPLEO PUBLICO   IERNES 08:00 16:00 29/06/2019 DIRECCION DE SEGUIMIENTO Y GESTION DEL EMPLEO PUBLICO                                                                    |        |
| ARTES 08:00 16:00 29/06/2019 DIRECCION DE SEGUIMIENTO Y GESTION DEL EMPLEO PUBLICO   IERCOLES 08:00 16:00 29/06/2019 DIRECCION DE SEGUIMIENTO Y GESTION DEL EMPLEO PUBLICO   JEVES 08:00 16:00 29/06/2019 DIRECCION DE SEGUIMIENTO Y GESTION DEL EMPLEO PUBLICO   ERNES 08:00 16:00 29/06/2019 DIRECCION DE SEGUIMIENTO Y GESTION DEL EMPLEO PUBLICO                                                                                                    |        |
| IERCOLES 08:00 16:00 29/06/2019 DIRECCION DE SEGUIMIENTO Y GESTION DEL EMPLEO PUBLICO   JEVES 08:00 16:00 29/06/2019 DIRECCION DE SEGUIMIENTO Y GESTION DEL EMPLEO PUBLICO   ERNES 08:00 16:00 29/06/2019 DIRECCION DE SEGUIMIENTO Y GESTION DEL EMPLEO PUBLICO                                                                                                    |        |
| JEVES 08:00 16:00 29/06/2019 DIRECCION DE SEGUIMIENTO Y GESTION DEL EMPLEO PUBLICO   ERNES 08:00 16:00 29/06/2019 DIRECCION DE SEGUIMIENTO Y GESTION DEL EMPLEO PUBLICO                                                                                                    |        |
| ERNES 08:00 16:00 29/06/2019 DIRECCION DE SEGUIMIENTO Y GESTION DEL EMPLEO PUBLICO                                                                                                    |        |
|                                                                                                    |        |
|                                                                                                    |        |
|                                                                                                    |        |
|                                                                                                    |        |

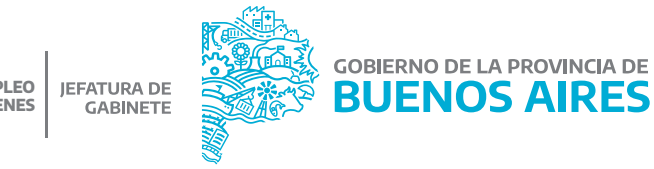

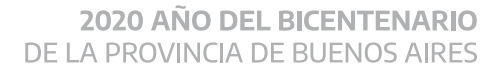

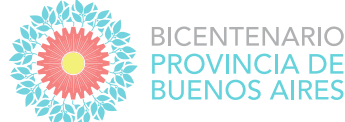

3) Presioná el botón AGREGAR DATO

para que se le habiliten los campos a completar.

Desde la opción LICENCIA-PERMISO, con el botón CAJA DE EDICIÓN se desplegarán los tipos de licencias y permisos. Seleccioná la opción PARA MUJERES VÍCTIMAS DE VIOLENCIA. Luego completá el año, la cantidad de días y las fechas desde y hasta cuándo abarca la licencia. Finalmente oprimí el botón GUARDAR LOS DATOS.

## 

| APELLIDO y NOMBRE       |                     |                 | MARIEL              |       | LEGAJO   | ) FA                             | MILIAR A CARGO 🗆 |
|-------------------------|---------------------|-----------------|---------------------|-------|----------|----------------------------------|------------------|
| Licencia-Permiso        |                     |                 |                     |       | Licencia | - Permiso                        | Cantidad         |
| PARA MUJERES VICTIMAS I | DE VIOLENCIA        |                 |                     |       | ANUAL    |                                  | 19 🛋             |
| JUSTIFICADO. 2020       | Desde<br>20/07/2020 | Días            | Hasta<br>23/08/2020 |       |          |                                  |                  |
| Licencia-Permiso        | Año                 | DIAS C<br>Desde | ORRIDOS<br>Hasta    | Corte |          |                                  |                  |
| ANUAL                   | 2019                | 03/02/2020      | 21/02/2020          |       |          |                                  |                  |
| ANUAL                   | 201 B               | 30/09/2019      | 15/10/2019          |       | Año      | Acumulados<br>Lisensia - Permiso | Cantided         |
| ANUAL                   | 201 B               | 04/02/2019      | 22/02/2019          |       | 2019     | ANUAL (10.430)                   | 16               |
| ANUAL                   | 2017                | 16/07/2018      | 31/07/2018          |       | 2018     | ANUAL (10.430)                   |                  |
| ANUAL                   | 2017                | 05/02/2018      | 23/02/2018          |       | 2017     | ANUAL (10.430)                   |                  |
| ANUAL                   | 2015                | 17/07/2017      | 01/09/2017          |       | 1        |                                  |                  |

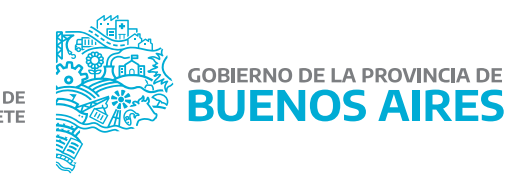

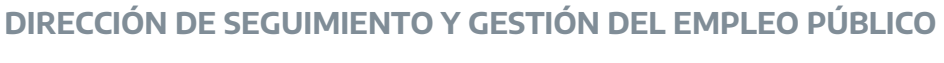

#### DIRECCIÓN PROVINCIAL DE OPERACIONES E INFORMACIÓN DEL EMPLEO PÚBLICO

SUBSECRETARÍA DE EMPLEO PÚBLICO Y GESTIÓN DE BIENES

MINISTERIO DE JEFATURA DE GABINETE DE MINISTROS

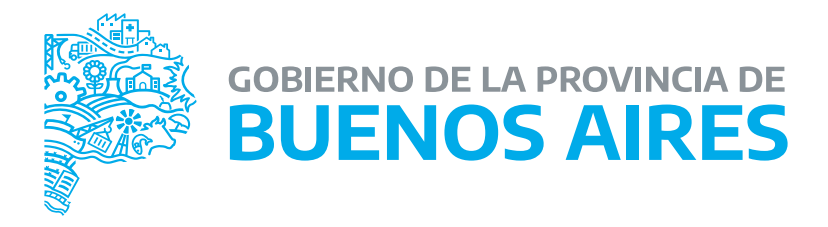